## How to Sign Up for Yellowstone County Informed

Text a keyword

## 1. Text **YCINFORM** to **888777**

- 2. Click the link.
  - a. This will take you to the EverBridge online portal for Yellowstone County
- 3. Sign-up
  - a. If using a mobile device, you will be prompted to use the app.
    - i. If you CANCEL:
      - 1. You will sign up for YCI through your web browser and need to download the app separately (see Step 9).
    - ii. If you **CONTINUE:** 
      - 1. It will take you to download the app.
        - a. Make sure you ALLOW NOTIFICATIONS
        - b. Once the app is downloaded, you can find YCI by searching "Billings" or "Yellowstone County".
        - c. Complete steps 4-8 to finish setting up your account.
- 4. Create your account.
  - a. Username
    - i. This needs to be unique. We recommend using your email address.
  - b. Password
  - c. Security Question
  - d. Location #1
    - i. Make sure you **VERIFY** the address entered.
      - 1. You can either use the provided, verified address OR
      - 2. You can drag the **RED** pin to the correct location (the A pin shows where the provided, verified address shows on the map)
        - a. If using a mobile device, then you need to click the MAP option in the top right corner of the screen.
    - ii. Once correct, click USE THIS ADDRESS
  - e. Contact Information (enter what you have)
    - i. Enter your email address
    - ii. Enter your phone number that you want to receive text messages to
    - iii. Enter your phone number that you want to receive phone calls to
  - f. Check the box to accept TERMS OF USE
  - g. CREATE ACCOUNT

- 5. Rank your contact methods.
  - a. Defaults to text, phone call, email, other options.
    - i. We encourage people to NOT have their email FIRST.
  - b. SAVE & CONTINUE
- 6. Locations
  - a. This is where you can add additional locations.
    - i. You can have a **MAXIMUM** of 5 total (1 original and 4 additional).
    - ii. Repeat step 4d and all sub-steps for each location.
  - b. SAVE & CONTINUE
- 7. Subscriptions
  - a. You are auto subscribed to Weather Alerts.
    - i. We have limited these to the worst weather alerts.
      - 1. You can select additional, non-mandatory weather alerts if desired, though not required.
  - b. SAVE & CONTINUE
- 8. Review Your Account
  - a. Review the information to ensure that you entered everything correctly.
  - b. FINISH
- 9. Download the EverBridge App to receive notifications wherever you go.
  - a. Search EVERBRIDGE in your app store.
  - b. Download the app (Blue square with white checkmark outline called Everbridge. >>>
  - c. Open the app.
  - d. Click the 3 lines in the top left corner of the screen.
  - e. Click ENROLL
  - f. Any of the following search terms will work:
    - i. Billings
    - ii. Yellowstone County
    - iii. Montana
  - g. Select the YELLOWSTONE COUNTY, MT option
  - h. Click LOGIN if you already completed steps 3-8.
  - i. ALLOW Push Notifications (defaults ON)
    - i. DONE

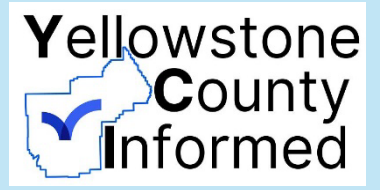